MTEXにおける体積分率(VolumeFrraction)計算手順

2025年04月01日 *HelperTex Office*  1. 概要

MTEXはEBSD, XRDの汎用分散データ処理であり、手順が複雑である。 本資料ではXRDで測定されたデータからMTEXによる体積分率(VolumeFraction)の 解析手順を説明します。

説明に使用するデータ

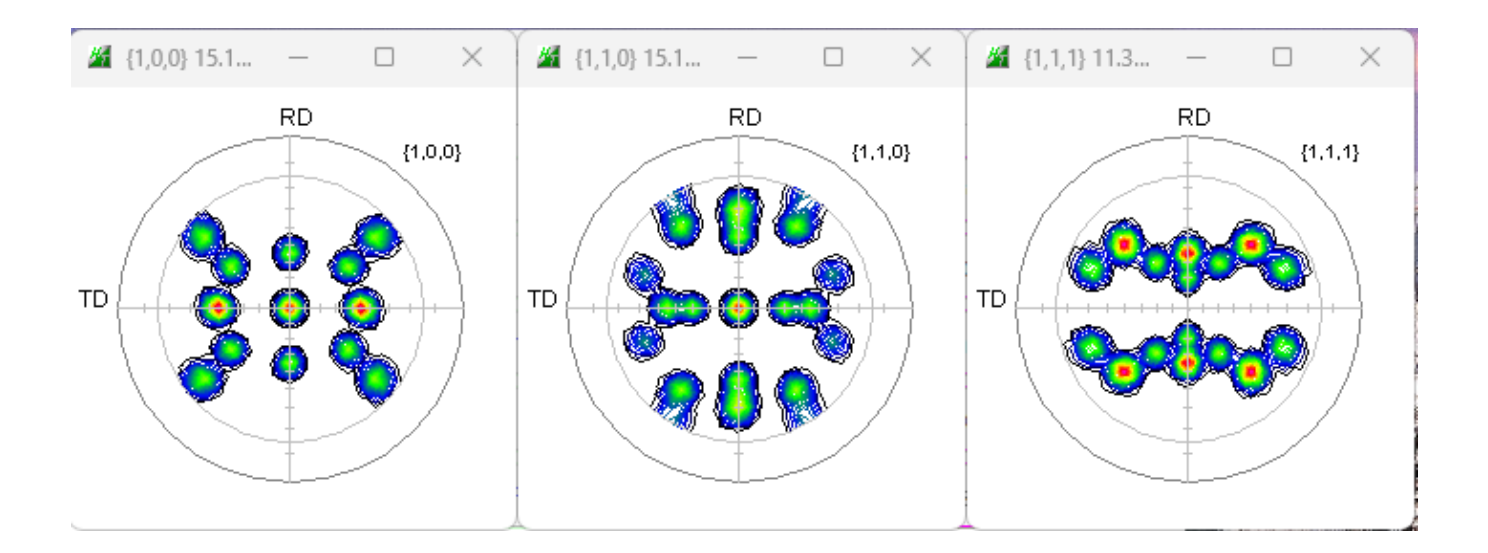

2. 極点処理

| 🜌 (1,0,0) 15.1 C × 🜌 (1,1,0) 15.1 C × 🜌 (1,1,1) 11.3 C ×                                                                                                    |
|----------------------------------------------------------------------------------------------------|
|                                                                                                    |
| 🖬 ODFPoleFigure2 4.04 by CTR PDuser CTR CTR - 🗌 🗙                                                                                                    |
| File Linear(absolute)Contour ToolKit Help InitSet BGMode Measure Condition Free OverlapRevision MinimumMode Rp% Normalization                                                                                                    |
| Files select ASC(RINT-PC) INDUctorWASC 110_bdt ASC 111_bdt ASC                                                                                                    |
| Coloration Condition       hkl         Previous       Next       IVMTEXPlus-cube-goss-brass-copper/#ref¥100_txtCWASC       hkl         Backgroud delete mode       SingleMode       LowMode       HighMode       Nothing       BG defocus       DSH12mm*Schulz+RSH5mm       Minimum mo-         Minimum(α, β)       MinimumAverage(α)X       0.5       Trans blinds angle       30.0       RD       RD         Peak slit 7.0       mm       Peak slit 7.0 mm       Peak slit 7.0 mm <td< td=""></td<> |
| 🛛 Ref 🗌 Trans Schulz reflection method 🤍 Change Absorption coefficien 133.0 1/cm Thickness 0.2 Cm 🗸 Set 2Theta 0.0 dec. o 1/Kt Profile                                                                                                    |
| Defocus file Select Trasmission defocus HKL+T                                                                                                    |
| Obefocus(1) functions file  C4VCTR4DATA4Aluminum-H-04Al_random¥defocus¥DEFOCUS_F.TXT Make defocus function files by TXT2 Files   Inormalization degree of a polynomial   Defocus(3) function files folder(Calc unbackdefocus) BE185mm Imit Alfa Defocus value Free(LimitValue=0.0)   Defocus(2) function files folder(Calc backdefocus) DSH12mm*Schulz+RSH5mm Defocus(2) function files folder(Calc backdefocus) DSH12mm*Schulz+RSH5mm Defocus(2) function files folder(Calc backdefocus) DSH12mm*Schulz+RSH5mm Defocus(2) function files folder(Calc backdefocus) DSH12mm*Schulz+RSH5mm Defocus(2) function files folder(Calc backdefocus) DSH12mm*Schulz+RSH5mm Defocus(2) function files folder(Calc backdefocus) DSH12mm*Schulz+RSH5mm                                                                                                    |
| Smoothine for ADC       Cancel       Cancel       Cancel       Cancel       Cancel       Cancel       Cancel       Cancel       Cancel       Cancel       Cancel       Connect         Cycles       2       Weight       10       Disp       CTR       Connect       Asc       MTexAsc       Ras       TXT       TXT2       Exit&ODF       ODF         After connection       ValueODFVF-B       ValueODFVF-A       ValueODFVF-A       ValueODFVF-A                                                                                                    |
| CTRHome : C: Select crystal : Cubic 25/04/01                                                                                                    |

# 3. MTEX入力データ作成

| PFtoODF3 8.58 by CTR PDuser CTR CTR |               |            |         |             |           | _                    |        |
|-------------------------------------|---------------|------------|---------|-------------|-----------|----------------------|--------|
| File Option Symmetric Software Dat  | a Help        |            |         |             |           |                      |        |
| Outside text(Vector) CCW            | rralData txt  |            |         |             | Initializ | e                    | itart  |
| Outside CSV(Vector) CCW             |               |            |         |             |           |                      |        |
| Inside text CCW                     | iles) Cif     | 7 - 0 (cub | ic)     | ~           | 0 e       | etHKL<-<br>Center /2 | Filena |
| *LaboTex(EPF)CCW                    | alpha 90.0    | beta 9     | 0.0 gar | nm 90.0     |           | 子 AllFik             | sSel   |
| Labotex(EPF) CW                     |               |            |         | J           |           |                      |        |
| Standard ODF CCW                    | ŕ¥ref         |            |         |             |           |                      |        |
| Siemens CCW                         | a,b,intens.)) | h,k,l      | 2Theta  | Alpha scope | AlphaS    | AlphaE               | Select |
| TexTools(txt) CCW                   |               | 1,0,0      | 0.0     | 0.0->75.0   | 0.0       | 75.0                 |        |
| *TexTools(pol) CCW                  |               | 1,1,0      | 0.0     | 0.0->75.0   | 0.0       | 75.0                 |        |
| TexTools(pol) CW                    |               | 1,1,1      | 0.0     | 0.0->75.0   | 0.0       | 75.0                 |        |
| *TexTools(pol)CCW-zerocut           |               | 2,1,0      | 0.0     |             | 0.0       | 0.0                  |        |
| TexTools(pol)CW-zerocut             |               | 2,1,1      | 0.0     |             | 0.0       | 0.0                  |        |
| *popLA(RAW)CCW                      |               | 3,1,1      | 0.0     |             | 0.0       | 0.0                  |        |
| popLA(RAW)CW                        |               | 4,0,0      | 0.0     |             | 0.0       | 0.0                  |        |
| StandardODF2.5 CCW                  |               | 3,3,1      | 0.0     |             | 0.0       | 0.0                  |        |
| Bunge(PF) CCW                       |               | 4,2,2      | 0.0     |             | 0.0       | 0.0                  |        |
| MulTex(TD:beta=0)CCWTXT2            |               | 5,1,1      | 0.0     |             | 0.0       | 0.0                  |        |
| *MTEX(ASC) CCW                      |               | 5,2,1      | 0.0     |             | 0.0       | 0.0                  | 0      |

### MTEXに読み込む

4.1 ホルダ指定

| π-4         | プロット        | アプリ              |                         |                    |
|-------------|-------------|------------------|-------------------------|--------------------|
| 🗢 🔶 🔁 🖉     | ► I: ► MTEX | Plus-cube-goss-b | rass-co                 | opper 🕨 ref 🕨 MTEX |
| 現在のフォルター    |             |                  | $\overline{\mathbf{v}}$ | コマンド ウィンドウ         |
| 🗋 名前 ▲      |             |                  |                         | >>                 |
| 4 100R.ASC  |             |                  |                         | >>                 |
| 110R.ASC    |             |                  |                         | >>                 |
| In 111R.ASC |             |                  |                         | >>                 |

4.2 データ指定

| Pole Figur                                                                                                    | res FRSD O                                                                                   | DF Tencor  |               |      |       |
|----------------------------------------------------------------------------------------------------|----------------------------------------------------------------------------------------------|------------|---------------|------|-------|
| Data                                                                                                    |                                                                                              |            |               | -    |       |
|                                                                                                    |                                                                                              | toolleeing | Hatoouceing H | 04   |       |
| 110R.ASC<br>111R.ASC                                                                                                    |                                                                                              |            |               |      |       |
|                                                                                                    |                                                                                              |            |               |      |       |
|                                                                                                    | 7                                                                                            |            |               |      |       |
| Plot                                                                                                    |                                                                                              | << Previo  | ous Next >    | »    | Finis |
| Plot<br>import_wi                                                                                                    | zard                                                                                         | << Previo  | Next >        | ») [ | Finis |
| Plot<br>import_wi<br>Import Wizard<br>Crystal Ref                                                                                                    | zard<br>erence Frame                                                                         | << Previo  | ous Next >    | »    | Finis |
| Plot<br>import_wi<br>Import Wizard<br>Crystal Ref<br>Crystal Symmetr<br>Mineral                                                                                               | zard<br>erence Frame                                                                         | << Previo  | ous Next >    | »    | Finis |
| Plot<br>import_wi<br>Import Wizard<br>Crystal Ref<br>Crystal Symmetr<br>Mineral<br>Indexed                                                                                    | zard<br>erence Frame<br>y<br>Not Indexed                                                     | << Previo  | Next >        | ») ( | Finis |
| Plot<br>import_wi<br>Import Wizard<br>Crystal Ref<br>Crystal Symmetr<br>Mineral<br>Indexed<br>mineral name<br>plotting color                                                  | zard<br>Ference Frame<br>y<br>O Not Indexed<br>Aluminum                                      |            | Load Cif File | »    | Finis |
| Plot<br>import_wi<br>Import Wizard<br>Prystal Ref<br>Prystal Symmetre<br>Mineral<br>Indexed<br>mineral name<br>plotting color<br>Crystal Coordin                              | zard<br>erence Frame<br>y<br>O Not Indexed<br>Aluminum                                       |            | Load Cif File | »    | Finis |
| Plot<br>import_wi<br>Import Wizard<br>Crystal Ref<br>Crystal Symmetr<br>Mineral<br>Indexed<br>mineral name<br>plotting color<br>Crystal Coordin<br>Point Group                | zard<br>i<br>erence Frame<br>y<br>O Not Indexed<br>Aluminum<br>ate System<br>m-3m            |            | Load Cif File | »    | Finis |
| Plot<br>import_wi<br>Import Wizard<br>Crystal Ref<br>Crystal Symmetr<br>Mineral<br>Indexed<br>mineral name<br>plotting color<br>Crystal Coordin<br>Point Group<br>Axis Length | zard<br>i<br>erence Frame<br>y<br>Not Indexed<br>Aluminum<br>ate System<br>m-3m<br>a 4.04958 | << Previo  | Load Cif File | >>   | Finis |

4.3 読み込みデータ

| Minport Wizard                                                                                                    | _       |      | ×  |
|----------------------------------------------------------------------------------------------------|---------|------|----|
| Import Data<br>Select Method                                                                                                    |         |      |    |
| Summary of PoleFigure data to be imported:                                                                                                    |         |      |    |
| crystal symmetry: "m-3m"<br>specimen symmetry: "1"<br>h = (100), r = 73 x 16 points<br>h = (110), r = 73 x 16 points<br>h = (111), r = 73 x 16 points |         |      |    |
| Import to                                                                                                    |         |      |    |
| <ul> <li>script (m-file)</li> <li>workspace variable</li> </ul>                                                                                       |         |      |    |
| Plot << Previous                                                                                                    | Next >> | Fini | sh |

5. 読み込み実行

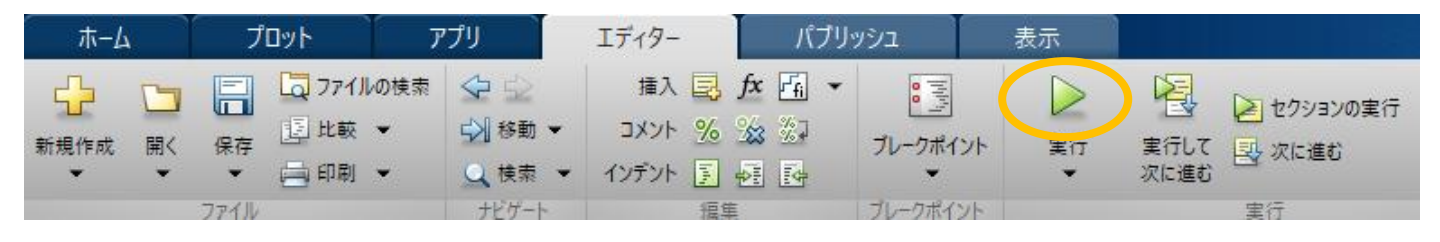

- 5.1 Orthorhombicに変更
  - >> SS = specimenSymmetry('orthorhombic')

SS = orthorhombic specimenSymmetry (show methods, plot)

- >> pf = PoleFigure.load(fname,h,CS,SS,'interface','xrd');
- 5.2 ODF 計算

>> odf=calcODF(pf)

Radially symmetric portion: kernel: de la Vallee Poussin, halfwidth 5° center: 1224 orientations, resolution: 5° weight: 1

5.3 ODF 描画

>> plot(odf,'contour')

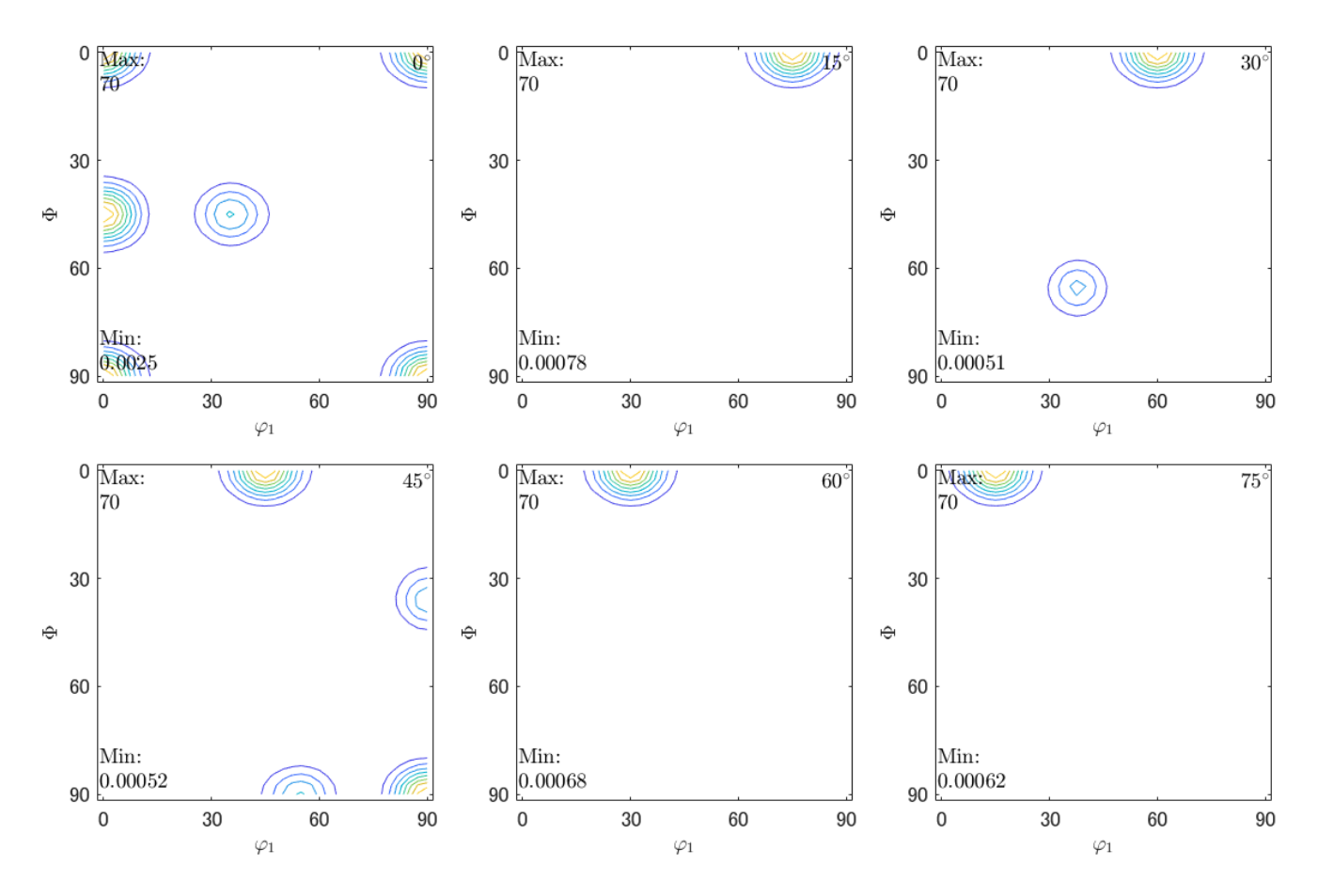

5. 4 最大方位密度表示

>> [value,ori]=max(odf,'numLocal',6) value = 70.3967 69.0619 32.5071 29.5214

ori = orientation (Aluminum -> xyz (mmm)) size: 1 x 4

Bunge Euler angles in degree

| phi1    | Phi       | phi2    | Inv. |
|---------|-----------|---------|------|
| 341.192 | 0.0361972 | 18.9146 | 0    |
| 179.904 | 44.9611   | 180.075 | 0    |
| 144.73  | 44.9754   | 179.921 | 0    |
| 90.0612 | 36.1843   | 225.058 | 0    |

6個指定で4個表示されている。 しかし、euler角度がOrthorhombicの範囲外であるため 変換が必要 6 euler角度変換

Bunge Euler angles in degree

| phi1      | Phi       | phi2    | Inv. |
|-----------|-----------|---------|------|
| 341.192 0 | 0.0361972 | 18.9146 | 0    |
| 179.904   | 44.9611   | 180.075 | 0    |
| 144.73    | 44.9754   | 179.921 | 0    |
| 90.0612   | 36.1843   | 225.058 | 0    |
|           |           |         |      |

をエディターに貼り付けデータ保管

| » <u>0</u> | 10, , , , , , , , , , , | 20         | 40     |
|------------|-------------------------|------------|--------|
| Bunge Eu   | ler angles              | in degree↓ |        |
| phi1       | Phi                     | phi2       | Inv.↓  |
| 341.192    | 0.0361972               | 18.9146    | 0↓     |
| 179.904    | 44.9611                 | 180.075    | 01     |
| 144.73     | 44.9754                 | 179.921    | 0↓     |
| 90.0612    | 36.1843                 | 225.058    | O[EOF] |

ASCデータを読み込んだホルダに保存

| ファイル名(N):   | Bunge_Euler_angles_in_degree |
|-------------|------------------------------|
| ファイルの種類(T): | テキストファイル (*.txt)             |

6. 1 newCubicCODispによる変換

| He Help Symmetry Special Index Task<br>Miller Indices<br>(hkl)[uvw] 0 ~ 0 ~ 1 ~ 1 ~ 0 ~ 0 ~ TD:[010] Calc<br>PoleFigure & ODF & Inverse<br>FWHM 5 deg Gratio 1.0  Corentzcut(Max/20) Polefigure 001 ~ 0 0ther 1.2.3<br>PF OrthoPF calcODF OrthoODF Inverse ND ~ Inv Disp<br>Euler Angle<br>(p1 P p2) <=90 0.0 0.0 0.0 Calc toOrthorhombic<br>Present Condition<br>Euler Angle<br>341.192 0.036 18.91 入力データ<br>Double Miller Indices<br>2.0E-4 6.0E-4 1.0 1.0 -0.0018 -2.0E-4<br>DISP<br>Position 10 ~ Disp size 400 ~ DISP<br>BG color Black ~ Line size 2.0 ~ Minus | NewCubicCODisp 1.36 by CTR PDuser CTR CTR — 🛛 🗙                                                                      |
|----------------------------------------------------------------------------------------------------|----------------------------------------------------------------------------------------------------|
| Miller Indices<br>(hkl)[uvw] 0 ~ 0 ~ 1 ~ 1 ~ 0 ~ 0 ~ TD:[010] Calc<br>PoleFigure & ODF & Inverse<br>FWHM 5 deg Gratio 1.0 Clorentzcut(Max/20) Polefigure 001 ~ 0 ther 1.2.3<br>PF OrthoPF calcODF OrthoODF Inverse ND ~ Inv.Disp<br>Euler Angle<br>(p1 P p2) <=90 0.0 0.0 0.0 Calc toOrthorhombic<br>Present Condition<br>Euler Angle<br>341.192 0.036 18.91 入力データ<br>Double Miller Indices<br>2.0E-4 6.0E-4 1.0 1.0 -0.0018 -2.0E-4<br>DISP<br>Position 10 ~ Disp size 400 ~ DISP<br>BG color Black ~ Line size 2.0 ~ Minus                                         | Help Symmetry Special Index Task                                                                                     |
| <pre>(hkl)[uvw] 0 → 0 → 1 → 1 → 0 → 0 → TD:[010] Calc PoleFigure &amp; ODF &amp; Inverse FWHM 5 deg Gratio 1.0 ✓ Lorentzcut(Max/20) Polefigure 001 → 00ther 1.2.3 PF OrthoPF calcODF OrthoODF Inverse ND → Inv.Disp Euler Angle (p1 P p2) &lt;=90 0.0 0.0 0.0 0.0 Calc toOrthorhombic Present Condition Euler Angle 341.192 0.036 18.91 入力データ Double Miller Indices 2.0E-4 6.0E-4 1.0 1.0 -0.0018 -2.0E-4 DISP Position 10 → Disp size 400 → DISP BG color Black → Line size 2.0 → Minus</pre>                                                                       | iller Indices                                                                                                    |
| PoleFigure & ODF & Inverse<br>FWHM 5 deg Gratio 1.0 Clorentzcut(Max/20) Polefigure 001 ~ Other 1.2.3<br>PF OrthoPF calcODF OrthoODF Inverse ND ~ Inv.Disp<br>Euler Angle<br>(p1 P p2) <=90 0.0 0.0 0.0 Calc toOrthorhombic<br>Present Condition<br>Euler Angle<br>341.192 0.036 18.91 入力データ<br>Double Miller Indices<br>2.0E-4 6.0E-4 1.0 1.0 -0.0018 -2.0E-4<br>DISP<br>Position 10 ~ Disp size 400 ~ DISP<br>BG color Black ~ Line size 2.0 ~ Minus                                                                                                    | hkl)[uvw] $0 \rightarrow 0 \rightarrow 1 \rightarrow 1 \rightarrow 0 \rightarrow 0 \rightarrow \text{TD}$ [010] Gale |
| FWHM 5 deg Gratio 1.0 Clorentzcut(Max/20) Polefigure 001 ~ Other 1.2.3         PF       OrthoPF       calcODF       OrthoODF       Inverse       ND ~ Inv.Disp         Euler Angle       (p1 P p2) <=90                                                                                                    | PoleFigure & ODF & Inverse                                                                                           |
| PF OrthoPF calcODF OrthoODF Inverse ND v Inv.Disp<br>Euler Angle<br>(p1 P p2) <=90 0.0 0.0 0.0 Calc toOrthorhombic<br>Present Condition<br>Euler Angle<br>341.192 0.036 18.91 入力データ<br>Double Miller Indices<br>2.0E-4 6.0E-4 1.0 1.0 -0.0018 -2.0E-4<br>DISP<br>Position 10 v Disp size 400 v DISP<br>BG color Black v Line size 2.0 v Minus                                                                                                    | FWHM 5 deg Gratio 1.0 Corentzcut(Max/20) Polefigure 001 V Other 1.2.3                                                |
| Euler Angle         (p1 P p2) <=90                                                                                                    | PF         OrthoPF         calcODF         OrthoODF         Inverse         ND         Inv.Disp                      |
| (p1 P p2) <=90 0.0 0.0 0.0 Calc toOrthorhombic<br>Present Condition<br>Euler Angle<br>341.192 0.036 18.91 入力データ<br>Double Miller Indices<br>2.0E-4 6.0E-4 1.0 1.0 -0.0018 -2.0E-4<br>DISP<br>Position 10 ∨ Disp size 400 ∨ DISP<br>BG color Black ∨ Line size 2.0 ∨ Minus                                                                                                    | uler Angle                                                                                                    |
| Present Condition<br>Euler Angle<br>341.192 0.036 18.91 入力データ<br>Double Miller Indices<br>2.0E-4 6.0E-4 1.0 1.0 -0.0018 -2.0E-4<br>DISP<br>Position 10 	 Disp size 400 	 DISP<br>BG color Black 	 Line size 2.0 	 Minus                                                                                                    | p1 P p2) <=90 0.0 0.0 0.0 Calc toOrthorhombic                                                                        |
| Euler Angle       341.192 0.036 18.91       入力データ         Double Miller Indices       2.0E-4 6.0E-4 1.0 1.0 -0.0018 -2.0E-4         DISP       Position 10 v Disp size       400 v Disp         BG color Black v Line size       2.0 v Minus                                                                                                    | resent Condition                                                                                                    |
| 341.192 0.036 18.91     入力データ       Double Miller Indices     2.0E-4 6.0E-4 1.0 1.0 -0.0018 -2.0E-4       DISP       Position     10        BG color     Black        Line size     2.0       Minus                                                                                                    | Euler Angle                                                                                                    |
| Double Miller Indices         2.0E-4         6.0E-4         1.0         -0.0018         -2.0E-4           DISP                                                                                                    | 341.192 0.036 18.91 入力データ                                                                                            |
| 2.0E-4       6.0E-4       1.0       -0.0018       -2.0E-4         DISP       Position       10       >       Disp size       400       >       DISP         BG color       Black       >       Line size       2.0       >       Minus                                                                                                    | Double Miller Indices                                                                                                |
| DISP       Position     10       BG color     Black       Vinue     Line size       2.0     Minue                                                                                                    | 2.0E-4 6.0E-4 1.0 1.0 -0.0018 -2.0E-4                                                                                |
| DISP       Position     10     >     Disp size     400     >     DISP       BG color     Black     >     Line size     2.0     >     Minus                                                                                                    |                                                                                                    |
| Position10Disp size400DISPBG colorBlackLine size2.0Minus                                                                                                    | JISP                                                                                                    |
| BG color Black V Line size 2.0 V Minus                                                                                                    | Position 10 V Disp size 400 V DISP                                                                                   |
|                                                                                                    | BG color Black V Line size 2.0 V Minus                                                                               |
|                                                                                                    |                                                                                                    |
| Makefileholder                                                                                                    | Makefileholder                                                                                                    |
| Holder C-¥CTR¥WO RK¥NewCubicCO Disp                                                                                                    | Holder C:#CTR#WORK#NewCubicCODisp                                                                                    |

341.192 0.0361972 18.9146 —> (001) [100] が計算される。

| ✓ NewCubicCODisp 1.36 by CTR PDuser CTR CTR                                                                                                    |
|----------------------------------------------------------------------------------------------------|
| File Help Symmetry Special Index Task                                                                                                    |
| Miller Indices       Image: Miller Indices         (hkl)[uvw]       0       1       1       0       0       TD:[01-1]       Calc         PoleFigure & ODF & Inverse       Image: Miller Indices       Image: Miller Indices       Image: Miller Indices       Image: Miller Indices         FWHM       5       Ideg: Gratio       1       Image: Miller Indices       Image: Miller Indices         FWHM       5       Ideg: Gratio       1       Image: Miller Indices       Image: Miller Indices |
| PF OrthoPF calcODF OrthoODF Inverse ND V Inv.Disp                                                                                                    |
| Euler Angle                                                                                                    |
| (p1 P p2) <=90 0.0 45.0 0.0 Cale toOrthorhombic                                                                                                    |
| Present Condition<br>Euler Angle<br>179.904 44.9611 180.075<br>Double Miller Indices<br>-9.0E-4 -0.7066 0.7076 1.0 -1.0E-4 0.0012                                                                                                    |
| DISP                                                                                                    |
| Position 10 Disp size 400 V DISP                                                                                                    |
| BG color Black v Line size 2.0 v Minus                                                                                                    |
| Makefileholder                                                                                                    |
| Holder C:¥CTR¥WORK¥NewCubicCODisp                                                                                                    |

## 179.904 44.9611 180.075 から(011)[100]が計算される。

| MewCubicCODisp 1.36 by CTR PDuser CTR CTR — — — X                                                                           |
|----------------------------------------------------------------------------------------------------|
| File Help Symmetry Special Index Task                                                                                       |
| Miller Indices                                                                                                    |
| (hkl)[uvw] 0 ~ 1 ~ 1 ~ 2 ~ -1 ~ 1 ~ TD:[11-1] Calc                                                                          |
| FWHM       5       deg       Gratio       1.0        Corentzcut(Max/20)       Polefigure       001        Other       1.2.3 |
| PF OrthoPF calcODF OrthoODF Inverse ND V Inv.Disp                                                                           |
| Euler Angle         (p1 P p2) <=90         35.2644         45.0         0.0         Calc         toOrthorhombic             |
| Present Condition<br>Euler Angle<br>144.73 44.9754 179.921                                                                  |
| Double Miller Indices<br>0.001 -0.7068 0.7074 0.8159 0.4096 0.4081                                                          |
| DISP                                                                                                    |
| Position 10 V Disp size 400 V DISP                                                                                          |
| BG color Black ~ Line size 2.0 ~ Minus                                                                                      |
| Makefileholder<br>Holder C:¥CTR¥WORK¥NewCubicCODisp                                                                         |

144.73 44.9754 179.921 から(011)[2-1-1]が計算される。

| NewCubicCODisp 1.36 by CTR PDuser CTR CTR                                                                                                    | - 🗆 ×                 |
|----------------------------------------------------------------------------------------------------|-----------------------|
| le Help Symmetry Special Index Task                                                                                                    |                       |
| Miller Indices         (hkl)[uvw]       1       1       2       -1       -1       1       TD:[1-10]         PoleFigure & ODF & Inverse       FWHM       5       deg       Gratio       1.0       Inverse       Inverse       001         PF       OrthoPF       calcODF       OrthoODF       Inverse       ND | Calc Calc Other 1.2.3 |
| Euler Angle         (p1 P p2) <=90                                                                                                    | le toOrthorhombic     |
| 0.4082 0.4082 0.8165 -0.5774 -0.5774 0.5774                                                                                                    |                       |
| DISP                                                                                                    |                       |
| Position 10 V Disp size 400 V DISP                                                                                                    |                       |
| BG color Black V Line size 2.0 V Minus                                                                                                    |                       |
| Makefileholder                                                                                                    |                       |
| Holder C.¥CTR¥WORK¥NewCubicCODisp                                                                                                    |                       |

90.0612 36.1843 225.058 から (112) [-1-11] が計算される。

7. VolumeFraction計算

| 341.192 (  | 0.0361972 | 18.9146 —> (001) [100] が計算される。        |
|------------|-----------|---------------------------------------|
| 179.904    | 44.9611   | 180.075 から(011)[100] が計算される。          |
| 144.73     | 44.9754   | 179.921 から(011)[2-1-1] が計算される。←       |
| 90.0612    | 36.1843   | 225.058 から(1 1 2)[- 1 - 1 1] が計算される。。 |
| 各方位のVolume | Fractio   | nを求める。                                |

```
>> goss= orientation.byMiller([0 1 1],[1 0 0],CS,SS)
>>volume(odf,goss,15*degree)
    progress: 100%
    ans = 0.2492
```

この作業は煩わしいので次のソフトウエアを作成しました。

8. euler角度からMTEXのコマンドを作成する。

6項でeuler角度のファイルを作成してある。

このファイルからVolumeFractuion用コマンドを作成する 8.1入力

| 1 | الله MTEXeulertoHKL                       | _    | $\times$ |
|---|-------------------------------------------|------|----------|
| I | File Help                                 |      |          |
|   | MTEX-eulerfile                            |      | <br>     |
| K | MTEX-txt                                  |      |          |
|   |                                           |      |          |
|   |                                           |      |          |
|   |                                           |      |          |
|   |                                           |      |          |
|   |                                           |      |          |
|   |                                           |      |          |
|   |                                           |      |          |
|   |                                           |      |          |
|   |                                           |      |          |
|   |                                           |      |          |
|   |                                           |      |          |
|   |                                           |      |          |
|   | · ·                                       |      |          |
|   |                                           |      |          |
|   |                                           |      |          |
|   | volume(odf, ori, angle*degree) angle : 15 | Calc |          |

## 8.2 計算を行う

| 🛓 MTEXeulertoHKL                                                                                           |                                                                      |               |                 |            |                | _           |            | × |
|----------------------------------------------------------------------------------------------------|----------------------------------------------------------------------|---------------|-----------------|------------|----------------|-------------|------------|---|
| File Help                                                                                                  |                                                                      |               |                 |            |                |             |            |   |
| MTEX-eulerfile                                                                                             |                                                                      |               |                 |            |                |             |            |   |
| MTEX-txt                                                                                                   | I:¥MTEXPlus-                                                         | cube-goss-bra | ass-copper¥ref¥ | MTEX¥Bunge | e_Euler_angle: | s_in_degree | txt        |   |
| Bunge Euler angles<br>phi1 Phi<br>341.192 0.0361972<br>179904 44.9611<br>144.73 44.9754<br>90.0612 36.1843 | ⇒ in degree<br>phi2 Inv.<br>18.9146<br>180.075<br>179.921<br>225.058 | 0<br>0<br>0   |                 |            |                |             |            |   |
| volume(odf, ori                                                                                            | , angle*degi                                                         | ree)          | angle : 15      |            |                | Calc        | $\bigcirc$ | ) |

#### 8.3 計算結果

| MTEXeulertoHKL                                                                                                    | —         |       | × |
|----------------------------------------------------------------------------------------------------|-----------|-------|---|
| File Help                                                                                                    |           |       |   |
| MTEX-eulerfile                                                                                                    | in degree | e txt |   |
| Bunge Euler angles in degree<br>phil Phi phi2 Inv.<br>341192.00361072 189146 0                                                                                                    |           |       |   |
| 179.904       44.9611       180.075       0         144.73       44.9754       179.921       0         90.0612       36.1843       225.058       0         0.0       0.0       0.0       (0 0 1)[1 0 0]         0.0       45.0       0.0       (0 1 1)[1 0 0]         35.264       45.0       0.0       (0 1 1)[2 -1 1]                                                         |           |       |   |
| 90.0 35.264 45.0 (1 1 2)[-1 - 1 1]<br>ori0=orientation byMiller([0 0 1],[1 0 0],CS,SS)<br>volume(odf,ori0,15*degree)<br>ori1=orientation byMiller([0 1 1],[1 0 0],CS,SS)<br>volume(odf,ori1,15*degree)<br>ori2=orientation byMiller([0 1 1],[2 - 1 1],CS,SS)<br>volume(odf,ori3,15*degree)<br>ori3=orientation byMiller([1 1 2],[-1 - 1 1],CS,SS)<br>volume(odf,ori3,15*degree) |           |       |   |
| volume(odf, ori, angle*degree) angle : 15                                                                                                    | Calc      |       |   |

計算と同時に結果ファイル(result.txt)が作成されています。

8.4 エディターでresult.txtを読み込む

| ファイル(F) 編集(E) 表示(V) 検索(S) ウィンドウ(W) マクロ(M) その他(O)                                                                                                    |
|----------------------------------------------------------------------------------------------------|
| 📑 🗀 📲 🤜 🖂 🚝 🍳 🔍 📢 🛀 🚍 🤮                                                                                                    |
| ▶0                                                                                                    |
| oriO=orientation.byMiller([0 0 1],[1 0 0],CS,SS)↓<br>volume(odf,oriO,15*degree)↓<br>ori1=orientation.byMiller([0 1 1],[1 0 0],CS,SS)↓<br>volume(odf,ori1,15*degree)↓<br>ori2=orientation.byMiller([0 1 1],[2 -1 1],CS,SS)↓<br>volume(odf,ori2,15*degree)↓<br>ori3=orientation.byMiller([1 1 2],[-1 -1 1],CS,SS)↓<br>volume(odf,ori3,15*degree)↓<br>↓ |

[EOF]

この部分を切り取りMTEXに張り付ける

8. 4 VolumeFraction計算

```
>> ori0=orientation.byMiller([0 0 1],[1 0 0],CS,SS)
volume(odf,ori0,15*degree)
ori1=orientation.byMiller([0 1 1],[1 0 0],CS,SS)
volume(odf,ori1,15*degree)
ori2=orientation.byMiller([0 1 1],[2 -1 1],CS,SS)
volume(odf,ori2,15*degree)
ori3=orientation.byMiller([1 1 2],[-1 -1 1],CS,SS)
volume(odf,ori3,15*degree)
```

```
ori0 = orientation (Aluminum -> xyz (mmm))
```

Bunge Euler angles in degree

phi1 Phi phi2 Inv. 0 0 0 0 progress: 100% ans = 0.2197

```
ori1 = orientation (Aluminum -> xyz (mmm))
```

Bunge Euler angles in degree

phi1 Phi phi2 Inv.

0 45 0 0 progress: 100% ans = 0.2492

```
ori2 = orientation (Aluminum -> xyz (mmm))
Bunge Euler angles in degree
phi1 Phi phi2 Inv.
35.2644 45 0 0
progress: 100%
ans = 0.2259
```

```
ori3 = orientation (Aluminum -> xyz (mmm))
Bunge Euler angles in degree
phi1 Phi phi2 Inv.
90 35.2644 45 0
progress: 100%
ans = 0.1992
```

同様の結果が得られます。

#### 9. ODF図から方位の決定

volumeで方位の抽出を行っていたが、ODFをExportする事で候補の絞り込みが可能

>> export(odf,'mtexodf.txt')

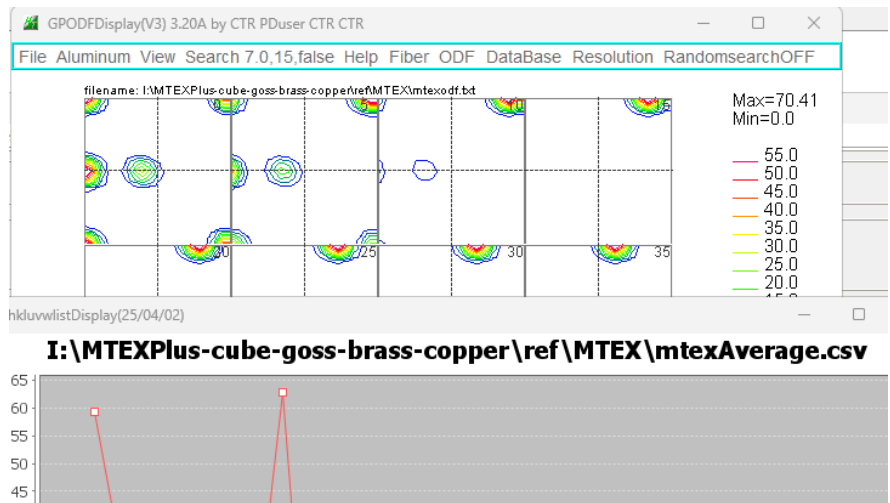

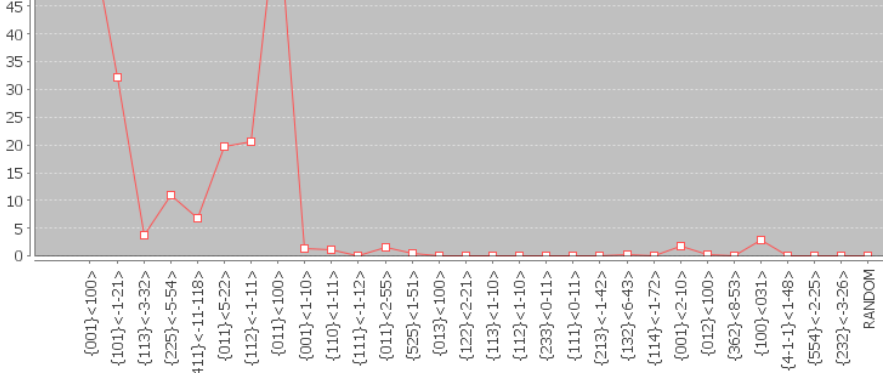

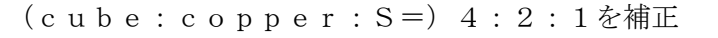

r a n d o m = 0 %

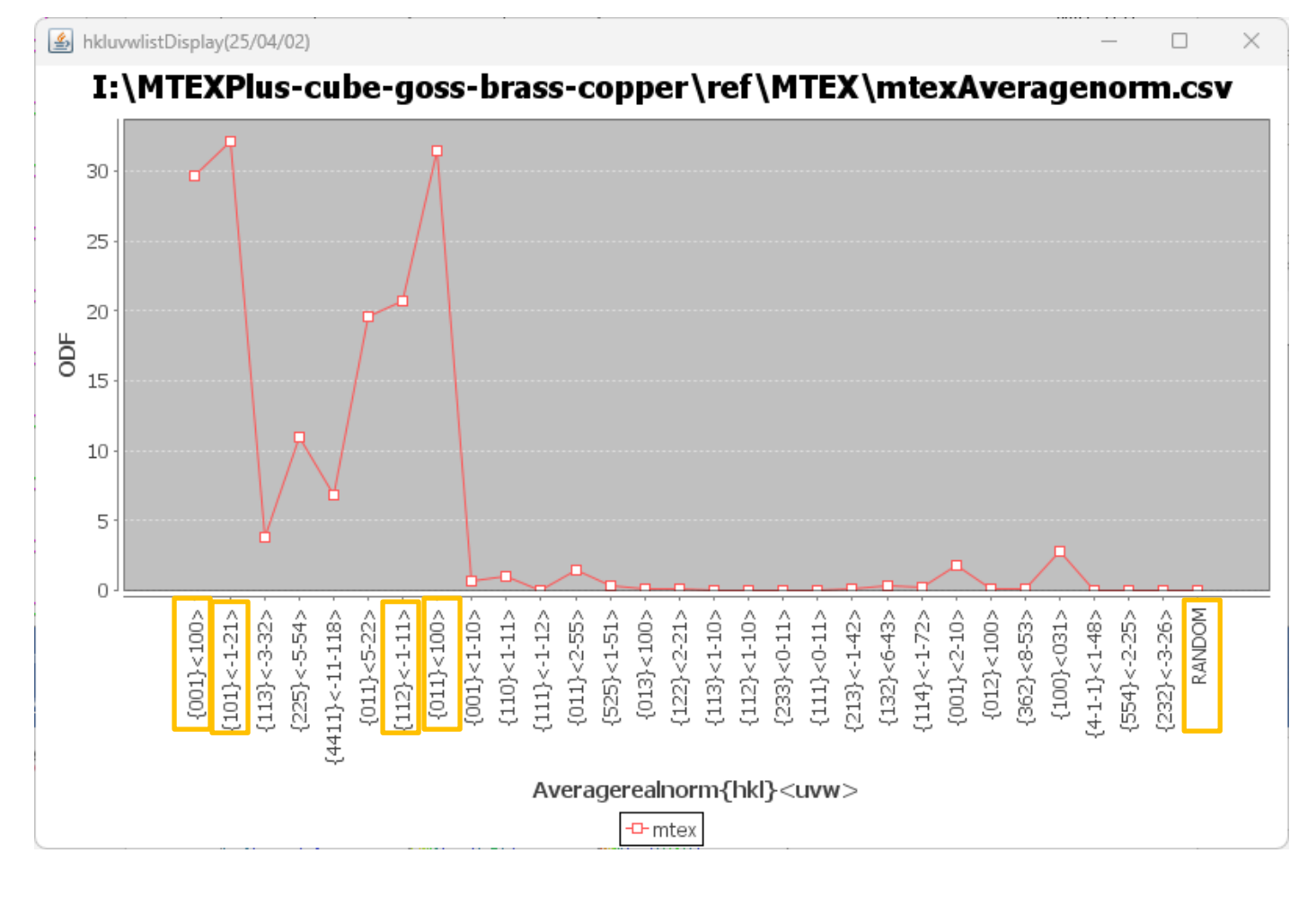